# IC-F60/F61 ADJUSTMENT PROCEDURES

### **1 PREPARATION**

When adjusting IC-F60/F61, the optional CS-F50 ADJ ADJUSTMENT SOFTWARE (Rev. 1.0 or later), \*OPC-966 JIG CABLE (modified OPC-966 CLONING CABLE) are required.

#### ■ REQUIRED TEST EQUIPMENT

| EQUIPMENT                           | GRADE AND RANGE                                        |                                                            | EQUIPMENT                       | GRADE AND RANGE                    |                                                      |  |
|-------------------------------------|--------------------------------------------------------|------------------------------------------------------------|---------------------------------|------------------------------------|------------------------------------------------------|--|
| DC power supply                     | Output voltage<br>Current capacity                     | : 7.5 V DC<br>: 5 A or more                                | Audio generator                 | Frequency range<br>Output level    | : 300–3000 Hz<br>: 1–500 mV                          |  |
| FM deviation meter                  | Frequency range<br>Measuring range                     | : DC–800 MHz<br>: 0 to ±10 kHz                             | Attenuator                      | Power attenuation<br>Capacity      | : 40 or 50 dB<br>: 10 W or more                      |  |
| Frequency counter                   | Frequency range<br>Frequency accuracy<br>Sensitivity   | : 0.1–800 MHz<br>: ±1 ppm or better<br>: 100 mV or better  | Standard signal generator (SSG) | Frequency range<br>Output level    | : 100–800 MHz<br>: 0.1 µV–32 mV<br>(–127 to –17 dBm) |  |
| Digital multimeter                  | Input impedance                                        | : 10 M $\Omega$ /V DC or better                            | DC voltmeter                    | Input impedance                    | : 50 k $\Omega$ /V DC or better                      |  |
| RF power meter<br>(terminated type) | Measuring range<br>Frequency range<br>Impedance<br>SWR | : 1–10 W<br>: 100–800 MHz<br>: 50 Ω<br>: Less than 1.2 : 1 | Oscilloscope                    | Frequency range<br>Measuring range | : DC–20 MHz<br>: 0.01–20 V                           |  |
|                                     |                                                        |                                                            | AC millivoltmeter               | Measuring range                    | : 10 mV–10 V                                         |  |

#### SYSTEM REQUIREMENTS

• IBM® PC compatible computer with an RS-232C serial port (38400 bps or faster).

Microsoft<sup>®</sup> Windows<sup>®</sup> 95 or Windows<sup>®</sup> 98

#### ■ ADJUSTMENT SOFTWARE INSTALLATION

- 1 Boot up Windows.
- Quit all applications when Windows is running.
- 2 Insert the cloning software CD-ROM into the appropriate CD-ROM drive.
- 3 Select 'Run' from the [Start] menu.
- ④ Type the setup program name using the full path name, then push [Enter] key.
- (For example; D:\Setup.exe)
- (5) Follow the prompts.
- (6) Program group 'CS-F50 ADJ' appears in the 'Programs' folder of the [Start] menu.

#### ■ STARTING SOFTWARE ADJUSTMENT

- ① Connect IC-F60/F61 and PC with \*OPC-966 JIG CABLE.
- 2 Turn the transceiver power ON.
- ③ Boot up Windows, and click the program group 'CS-F50 ADJ' in the 'Programs' folder of the [Start] menu, then CS-F50 ADJ's window appears.
- ④ Click 'Connect' on the CS-F50's window, then appears IC-F60/F61's up-to-date condition.
- (5) Set or modify adjustment data as desired.

IBM<sup>®</sup> is a registered trademark of International Business Machines Corporation in the U.S.A. and other countries. Microsoft<sup>®</sup> and Windows<sup>®</sup> are registered trademarks of Microsoft Corporation in the U.S.A. and other countries. Screen shots produced with permission from Microsoft Corporation. All other products or brands are registered trademarks or trademarks of their respective holders.

## 2 SOFTWARE ADJUSTMENT (TRANSMITTING)

Select an operation using  $[\uparrow] / [\downarrow]$  keys, then set specified value using  $[\leftarrow] / [\rightarrow]$  keys on the connected computer keyboard.

| ADJUSTMENT                                            |   | ADJUSTMENT CONDITION                                                                                                    |                                                                                                    |                                | MEASUREMENT  |                                                                                      |                                              |
|-------------------------------------------------------|---|----------------------------------------------------------------------------------------------------|----------------------------------------------------------------------------------------------------|--------------------------------|--------------|--------------------------------------------------------------------------------------|----------------------------------------------|
|                                                       |   |                                                                                                    |                                                                                                    | UNIT                           | LOCATION     | VALUE                                                                                |                                              |
| PLL LOCK<br>VOLATGE<br>[LV (RX LVA)]<br>[LV (TX LVA)] | 1 | Operating freq. :     Receiving                                                                                                    | : 400.000 MHz<br>450.000 MHz                                                                                                    | [LM]<br>[MH]                   | Soft<br>ware | Check the "LV" item on the CS-<br>F50 ADJ's display.                                 | 1.0 V                                        |
|                                                       | 2 | Operating freq. :     Transmitting                                                                                                    | : 400.000 MHz<br>450.000 MHz                                                                                                    | [LM]<br>[MH]                   |              |                                                                                      | 1.0 V                                        |
|                                                       | 3 | Operating freq. :     Receiving                                                                                                    | : 470.000 MHz<br>520.000 MHz                                                                                                    | [LM]<br>[MH]                   | Soft<br>ware | Check the "LV" item on the CS-<br>F50 ADJ's display.                                 | 3.3–4.5 V<br>(Verify)                        |
|                                                       | 4 | Operating freq. :     Transmitting                                                                                                    | : 470.000 MHz<br>520.000 MHz                                                                                                    | [LM]<br>[MH]                   |              | Connect a digital multimeter to the "LV" line.                                       | 3.3–4.5 V<br>(Verify)                        |
| REFERENCE<br>FREQUENCY<br>[REF]                       | 1 | <ul> <li>Operating freq. :</li> <li>Output power :</li> <li>Connect an RF p<br/>dummy load to the</li> <li>Transmitting</li> </ul>                                                                                                    | : 470.000 MHz<br>520.000 MHz<br>: Low1<br>power meter or<br>e antenna conne                                                                                                  | [LM]<br>[MH]<br>50 Ω<br>ector. | Top<br>panel | Loosely couple a frequency<br>counter to the antenna connec-<br>tor.                 | 470.0000 MHz<br>[LM]<br>520.0000 MHz<br>[MH] |
| OUTPUT<br>POWER<br>[Power (Hi)]                       | 1 | Operating freq. :     Output power :     Transmitting                                                                                                    | : 400.000 MHz<br>450.000 MHz<br>: High                                                                                                    | [LM]<br>[MH]                   | Top<br>panel | Connect an RF power meter to the antenna connector.                                  | 4.0 W                                        |
| [Power (L2)]                                          | 2 | Output power :     Transmitting                                                                                                    | : Low2                                                                                                    |                                |              |                                                                                      | 2.0 W                                        |
| [Power (L1)]                                          | 3 | Output power :     Transmitting                                                                                                    | : Low1                                                                                                    |                                |              |                                                                                      | 1.0 W                                        |
| FM<br>DEVIATION<br>[MOD N]<br>(Narrow)                | 1 | <ul> <li>Operating freq. :</li> <li>Output power :</li> <li>IF bandwidth :</li> <li>Set the FM deviat<br/>HPF :</li> <li>LPF :</li> <li>De-emphasis :</li> <li>Detector :</li> <li>Connect the audio<br/>connector through<br/>966) and set as :</li> </ul> | : 435.000 MHz<br>485.000 MHz<br>: Low1<br>: Narrow<br>tion meter as:<br>: OFF<br>: 20 kHz<br>: OFF<br>: (P–P)/2<br>o generator to the<br>the JIG cable (<br>: 1.0 kHz/150 mV | [LM]<br>[MH]<br>*OPC-<br>/rms  | Top<br>panel | Connect an FM deviation meter<br>to the antenna connector<br>through the attenuator. | ±2.10 kHz                                    |
| [MOD Ratio]<br>(Middle)                               | 2 | IF bandwidth     :     Transmitting                                                                                                    | Middle                                                                                                    |                                |              |                                                                                      | ±3.20 kHz                                    |
| [MOD Ratio]<br>(Wide)                                 | 3 | • IF bandwidth :<br>• Transmitting                                                                                                    | : Wide                                                                                                    |                                |              |                                                                                      | ±4.10 kHz                                    |

## SOFTWARE ADJUSTMENT(TRANSMITTING) – continued

Select an operation using  $[\uparrow] / [\downarrow]$  keys, then set specified value using  $[\leftarrow] / [\rightarrow]$  keys on the connected computer keyboard.

| ADJUSTMENT                                   |   |                                                                                                    |              | MEASUREMENT                                                                                                 |                         |
|----------------------------------------------|---|----------------------------------------------------------------------------------------------------|--------------|----------------------------------------------------------------------------------------------------|-------------------------|
|                                              |   | ADJUSTMENT CONDITION                                                                                                    | UNIT         | LOCATION                                                                                                    | VALUE                   |
| MODULATION<br>BALANCE<br>[BAL N]<br>(Narrow) | 1 | <b>IMPORTANT!:</b> Set DTCS code to 435.000 MHz for [LM] (485 MHz for [MH]) using CS-F50 CLONING SOFTWARE in advance.                                                                                                    | Top<br>panel | Connect an FM deviation meter<br>with an oscilloscope to the<br>antenna connector through an<br>attenuator. | Set to square wave form |
|                                              | 2 | <ul> <li>Operating freq. : 435.000 MHz [LM]<br/>485.000 MHz [MH]</li> <li>Output power : Low1</li> <li>No audio applied to the [MIC] input.</li> <li>Set an FM deviation meter as:<br/>HPF : OFF<br/>LPF : 20 kHz<br/>De-emphasis : OFF<br/>Detector : (P-P)/2</li> <li>IF bandwidth : Narrow</li> <li>Transmitting</li> </ul> |              |                                                                                                    |                         |
| [BAL Ratio]<br>(Middle)                      | 3 | IF bandwidth : Middle     Transmitting                                                                                                    |              |                                                                                                    |                         |
| [BAL Ratio]<br>(Wide)                        | 4 | <ul><li>IF bandwidth : Wide</li><li>Transmitting</li></ul>                                                                                                    |              |                                                                                                    |                         |
| CTCSS/DTCS<br>DEVIATION<br>[CTCS/DTCS]       | 1 | <i>IMPORTANT!:</i> Set CTCSS frequency to 151.4 Hz using CS-F50 CLONING SOFT-WARE in advance.                                                                                                    | Top<br>panel | Connect an FM deviation meter to the antenna connector through the attenuator.                              | ±0.68 kHz               |
|                                              | 2 | <ul> <li>Operating freq. : 435.000 MHz [LM]<br/>485.000 MHz [MH]</li> <li>Output power : Low1</li> <li>IF bandwidth : Wide</li> <li>CTCSS : 151.4 Hz</li> <li>DTCS code : 007</li> <li>No audio applied to the [MIC] input.</li> <li>Transmitting</li> </ul>                                                                   |              |                                                                                                    |                         |

### **3 SOFTWARE ADJUSTMENT (RECEIVING)**

- Select an operation using [<sup>↑</sup>] / [<sup>↓</sup>] keys, then set specified value using [←] / [→] keys on the connected computer keyboard.
  Need to adjust "S-METER ADJUSTMENT" after "RX SENSITIVITY ADJUSTMENT" is adjusted.
- Otherwise, "S-METER ADJUSTMENT" will not be adjusted properly.

| ADJUSTMENT                                 |   | ADJUSTMENT CONDITION                                                                                                    |                                  |                                                                              | MEASUREMENT                                                                                            |                                                                                                    |  |
|--------------------------------------------|---|----------------------------------------------------------------------------------------------------|----------------------------------|------------------------------------------------------------------------------|----------------------------------------------------------------------------------------------------|----------------------------------------------------------------------------------------------------|--|
|                                            |   |                                                                                                    |                                  | JNIT                                                                         | LOCATION                                                                                               | VALUE                                                                                                    |  |
| RX<br>SENSITIVITY<br>[BPF T1],<br>[BPF T2] | 1 | <ul> <li>Operating freq. : 400.000 MHz [LN 450.000 MHz [MH</li> <li>IF bandwidth : Wide</li> <li>Connect a standard signal generator the antenna connector and set as:<br/>Frequency : 400.000 MHz [LN 450.000 MHz [MH</li> <li>Level : 10 μV* (-87 dBm) Modulation : 1 kHz</li> <li>Deviation : ±3.5 kHz</li> <li>Receiving</li> </ul>                                                                                                    | 1] M<br>1]<br>to<br>1]<br>1]     | <i>I</i> AIN                                                                 | Connect a SINAD meter with an 8 $\Omega$ load to the multi connector through the JIG cable (*OPC-966). | Minimum distortion<br>level                                                                                              |  |
|                                            |   | CONVENIENT:                                                                                                    |                                  |                                                                              |                                                                                                    |                                                                                                    |  |
|                                            |   | <ul> <li>The BPF T1, BPF T2 can be adjusted automatically.</li> <li>①-1: Set the cursor to "BPF ALL" on the adjustment program and then push [ENTER] key.</li> <li>①-2: The connected PC tunes BPF T1, BPF T2 to peak levels. <ul> <li>or</li> </ul> </li> <li>②-1: Set the cursor to one of BPF T1, T2 as desired.</li> <li>③-2: Push [ENTER] key to start tuning.</li> <li>③ 2: Papeat ④ 1 and ④ 2 to perform additional RPE tuning.</li> </ul> |                                  |                                                                              |                                                                                                    |                                                                                                    |  |
| S-METER<br>[S-METER]                       | 1 | • Operating freq. : $400.000 \text{ MHz}$ [LN<br>450.000  MHz [MH<br>• IF bandwidth : Wide<br>• Connect an SSG to the antenna connector and set as:<br>Frequency : $400.000 \text{ MHz}$ [LN<br>450.000  MHz [LN<br>Level : $4.5 \mu V^*$ (-94 dBm)<br>Modulation : 1 kHz<br>Deviation : $\pm 3.5 \text{ kHz}$<br>• Receiving                                                                                                    | 1] Pu<br>1] to<br>n-<br>1]<br>1] | Push the [ENTER] key on the connected computer's keyboard to set "S6 level". |                                                                                                    |                                                                                                    |  |
|                                            | 2 | <ul> <li>Set an SSG as :<br/>Level : 0.25 μV* (-119 dBr<br/>Modulation : 1 kHz<br/>Deviation : ±3.5 kHz</li> <li>Receiving</li> </ul>                                                                                                    | n) Pu                            | Push the [ENTER] key on the connected computer keyboard to set "S1 level".   |                                                                                                    |                                                                                                    |  |
| SQUELCH<br>LEVEL<br>[SQL]                  | 1 | <ul> <li>Operating freq. : 470.000 MHz [LN 520.000 MHz [MH]</li> <li>IF bandwidth : Wide</li> <li>Connect an SSG to the antenna connector and set as:<br/>Frequency : 470.000 MHz [LN 520.000 MHz [MH]</li> <li>Level : 0.2 μV* (-121 dBm]</li> <li>Modulation : 1 kHz</li> <li>Deviation : ±3.5 kHz</li> <li>Receiving</li> </ul>                                                                                                    | 1] Fi<br>1] pa<br>n-<br>1]<br>1] | Front<br>banel                                                               | Internal speaker                                                                                       | Set "SQL level" to<br>close squelch.<br>Then set "SQL level"<br>at the point where<br>the audio signals<br>just appears. |  |

\*The output level of the standard signal generator (SSG) is indicated as the SSG's open circuit.